#### Short Instruction | KUARIO and Office365 Authentication

Produkt Versie: 3.0.

Versie van deze handleiding: 1.0.5

© 2022 KUARIO B.V. Alle rechten voorbehouden

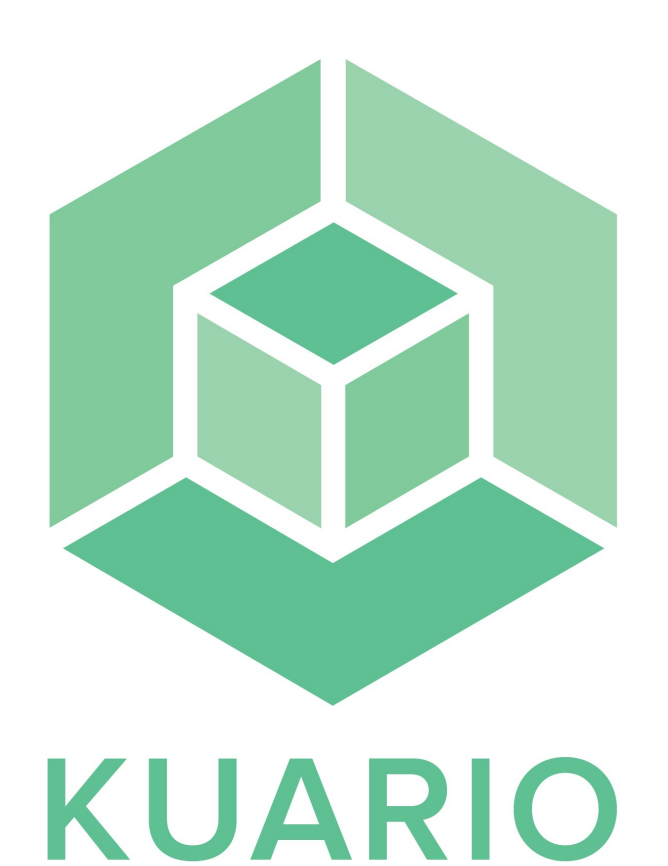

All rights reserved. No parts of this work may be reproduced in any form or by any means - graphic, electronic, or mechanical, including photocopying, recording, taping, or information storage and retrieval systems - without the written permission of the publisher.

Products that are referred to in this document may be either trademarks and/or registered trademarks of the respective owners. The publisher and the author make no claim to these trademarks.

While every precaution has been taken in the preparation of this document, the publisher and the author assume no responsibility for errors or omissions, or for damages resulting from the use of information contained in this document or from the use of programs and source code that may accompany it. In no event shall the publisher and the author be liable for any loss of profit or any other commercial damage caused or alleged to have been caused directly or indirectly by this document.

Versie 1.0.5 geproduceerd op: November 2022 in Nieuw-Vennep.

Uitgever

KUARIO B.V.

Productie

KUARIO B.V.

# Inhoudsopgave

Introductie Configuratie

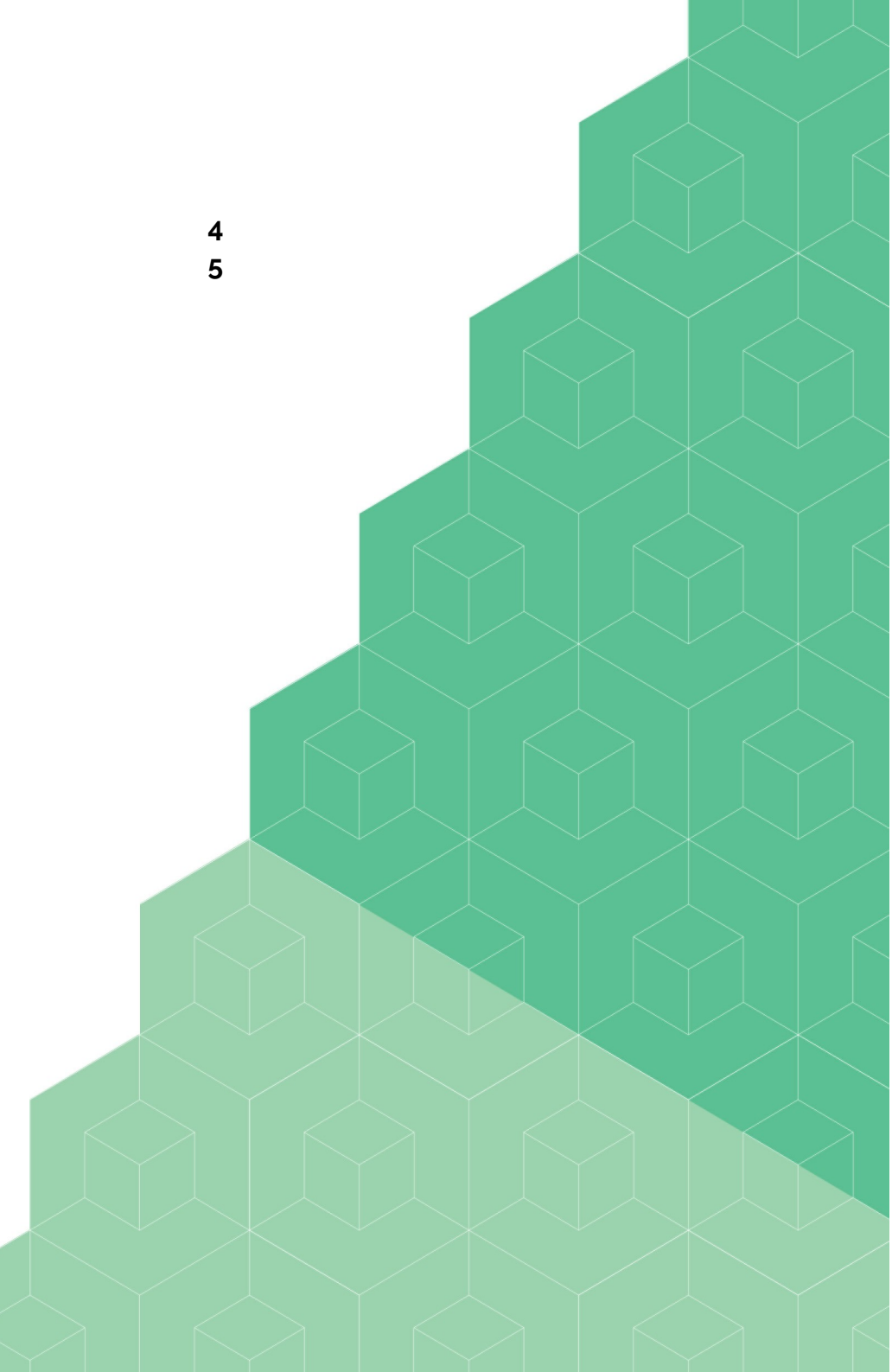

#### Introductie

Beheerders kunnen met hun Single Sign On (SSO) configuratie zorg dragen dat hun KUARIO integratie werkt voor al hun gebruikers. Eindgebruikers krijgen dan namelijk een dialoog waarin gevraagd wordt om deze integratie goed te keuren. Om deze integratie te configureren moet Single Sign-On geconfigureerd zijn en hun identiteit verlener moet een bekend zijn als zodanig binnen Azure Active Directory.

Deze instelling is gewijzigd en is nu standaard uitgeschakeld. Hierdoor is het nodig om deze in te schakelen om KUARIO integratie te gebruiken in combinatie met MS Office 365 / MS Active Directory binnen Azure.

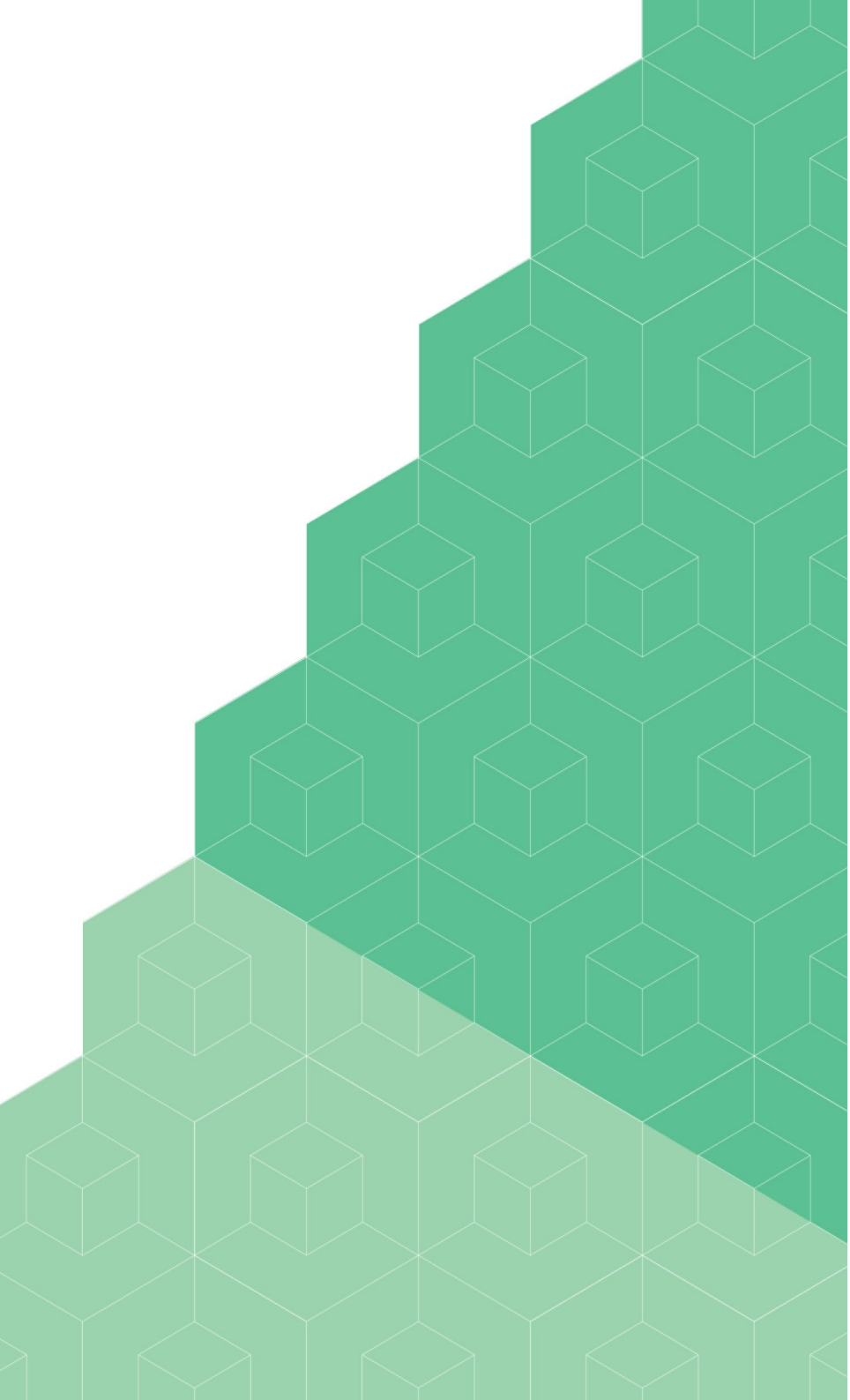

### Configuratie

Om een eindgebruiker toe te staan om KUARIO te gebruiken als een federatie van het MS Azure Active directory platform en zich te authenticeren met Office 365, moet men eerst inloggen op KUARIO met het betreffende Microsoft account. Pas dan moet de Azure Active Directory worden geconfigureerd. Daarvoor nemen we de volgende stappen:

- 1. Gebruik eerst de KUARIO app of de site: '<u>https://login.kuario.com</u>' om in te loggen op KUARIO. Let op dat je inlogt met de 'Aanmelden met Microsoft' optie. Zodra je daarna inlogt in je Azure's Active Directory zou je nu een KUARIO sectie moeten kunnen vinden onder Enterprise Applications (bedrijfsapplicaties).
- 2. In your Azure Dashboard go to 'Enterprise Applications ->Toestemming en machtigingen'.

# Configuratie

- Selecteer 'Toestemming van gebruikers toestaan voor apps'.
   Selecteer 'Toestemming van groepseigenaar toestaan voor alle groepseigenaren'.

رة Toestemming en machtigingen | Instellingen voor gebruikerstoestemming 👘

|                                            | « 🔄 Opslaan 🔀 Verwijderen   🔗 Hebt u feedback ontvangen?                                                                                                    |
|--------------------------------------------|----------------------------------------------------------------------------------------------------|
| eheren                                     |                                                                                                    |
| Instellingen voor<br>gebruikerstoestemming | Bepaal wanneer eindgebruikers en groepseigenaren toestemming mogen verlenen aan applicaties en wanneer ze beheerdersbeoordeling<br>en goedkeuring moeten aanvragen. Door gebruikers toe te staan apps toegang te verlenen tot gegevens, kunnen ze nuttige toepassingen<br>verwerven en producitef zijn, maar in sommige situaties kan dit een risico vormen als dit niet zorquuldig wordt gecontroleerd en                                                                                                    |
| Classificering van machtigingen            | gecontroleerd.                                                                                                    |
|                                            | Toestemming van gebruikers voor toepassingen<br>Configureer of gebruikers toestemming mogen geven om de gegevens van uw organisatie vanuit toepassingen toegankelijk te maken.<br>Meer informatie                                                                                                    |
|                                            | <ul> <li>Niet toestaan dat gebruikers toestemming kunnen geven</li> <li>Er is een beheerder vereist voor alle apps.</li> </ul>                                                                                                    |
|                                            | O Toestaan dat gebruikers toestemming geven voor apps van geverifieerde uitgevers, voor geselecteerde machtigingen (aanbevolen)<br>Alle gebruikers kunnen toestemming geven voor machtigingen die als machtigingen met lage impact zijn geclassificeerd, voor apps<br>van geverifieerde uitgevers of apps die in deze organisatie zijn geregistreerd.                                                                                                    |
|                                            | Toestemming van gebruikers toestaan voor apps                                                                                                    |
|                                            | Alle gebruikers kunnen toestaan dat gegevens van uw organisatie vanuit elke willekeurige app toegankelijk zijn.                                                                                                    |
|                                            | toegankelijk zijn. <u>Weet informatie over de insico s</u><br>U wordt aangeraden om toestemming van gebruikers alleen toe te staan voor geverifieerde uitgevers van apps of voor apps van uw<br>organisatie, voor machtigingen die u als machtigingen met lage impact classificeert. <u>Meer informatie</u>                                                                                                    |
|                                            | Toestemming van groepseigenaar voor toegang tot gegevens vanuit apps                                                                                                    |
|                                            | Configureer of groepseigenaren toestemming mogen geven om gegevens van de organisatie toegankelijk te maken voor de groepen<br>waarvan zij de eigenaar zijn. Meer informatie                                                                                                    |
|                                            | Configureer of groepseigenaren toestemming mogen geven om gegevens van de organisatie toegankelijk te maken voor de groepen<br>waarvan zij de eigenaar zijn. Meer informatie<br>O Toestemming van groepseigenaar niet toestaan<br>Groepseigenaren kunnen niet toestaan dat gegevens vanuit toepassingen toegankelijk zijn voor de groepen waarvan zij de eigenaar<br>zijn.                                                                                                    |
|                                            | <ul> <li>Configureer of groepseigenaren toestemming mogen geven om gegevens van de organisatie toegankelijk te maken voor de groepen waarvan zij de eigenaar zijn. Meer informatie</li> <li>Toestemming van groepseigenaar niet toestaan</li> <li>Groepseigenaer kunnen niet toestaan dat gegevens vanuit toepassingen toegankelijk zijn voor de groepen waarvan zij de eigenaar zijn.</li> <li>Toestemming van groepseigenaar toestaan voor geselecteerde groepseigenaren</li> <li>Alleen geselecteerde groepseigenaren kunnen toestaan dat gegevens vanuit toepassingen toegankelijk zijn voor de groepen waarvan zij de eigenaar zijn.</li> </ul> |

# Configuratie

- 5. Ga naar 'Enterprise Applications -> KUARIO -> Machtigingen'. Denk erom dat je ten minste een keer ingelogd moet zijn met de Microsoft account die bij deze active directory hoort.
- 6. Verleen beheerderstoestemming voor de onderneming bijvoorbeeld 'inepro', of in uw geval misschien uw eigen onderneming.

| Bedriffstoepassing                                                                                                |                                                                                                    |                                       |                                                                              |                            |                                                                    |      |  |
|----------------------------------------------------------------------------------------------------|----------------------------------------------------------------------------------------------------|---------------------------------------|------------------------------------------------------------------------------|----------------------------|--------------------------------------------------------------------|------|--|
| «<br>u Overzicht<br>implementatieplan                                                                             | 🕐 Vernieuwen 🧹 Machtigingen                                                                                                    | n controleren   🔊 Hel                 | ot u feedback ontvangen?                                                     |                            |                                                                    |      |  |
| Beheren III Eigenschappen Eigenaren                                                                               | Aan toepassingen kunnen op drie manieren machtigingen worden verleend voor uw organisatie en haar gegevens: een beheerder geeft toestemming voor de toepassing<br>voor alle gebruikers, een gebruiker verleent toestemming voor de toepassing, of een beheerder die een toepassing integreert en selfservicetoegang inschakelt of gebruikers<br>rechtstreeks toewijst aan de applicatie. Meer informatie.<br>As an administrator you can grant consent on behalf of all users in this tenant, ensuring that end users will not be required to consent when using the application. Click the |                                       |                                                                              |                            |                                                                    |      |  |
| <ul> <li>&amp; Rollen en beheerders</li> <li>&amp; Gebruikers en groepen</li> <li>Eenmalige aanmelding</li> </ul> | Beheerderstoestemming verlenen voor                                                                                                    |                                       |                                                                              |                            |                                                                    |      |  |
| Inrichten     Selfservice     Aangepaste                                                                          | Machtigingen zoeken                                                                                                    | Claimwaarde 1                         | Machtiging 1                                                                 | Type ↑↓                    | Verleend via 	↑↓ Verleend doo                                      | r ↑↓ |  |
| beveiligingskenmerken (preview) Beveiliging                                                                       | Microsoft Graph<br>Microsoft Graph                                                                                                    | User.Read                             | Sign in and read user profile                                                | Delegated                  | Toestemming van de Een beheerde                                    | r    |  |
| Voorwaardelijke toegang Machtigingen                                                                              | Microsoft Graph<br>Microsoft Graph                                                                                                    | Files.ReadWrite.All<br>Files.Read.All | Read and write files in all site colle<br>Read files in all site collections | Application<br>Application | Toestemming van de Een beheerde<br>Toestemming van de Een beheerde | r    |  |

7. Uw gebruikers zouden nu (weer) in staat moeten zijn om single sign on met hun Microsoft Azure Active directory / Microsoft Office 365 account voor KUARIO te gebruiken.

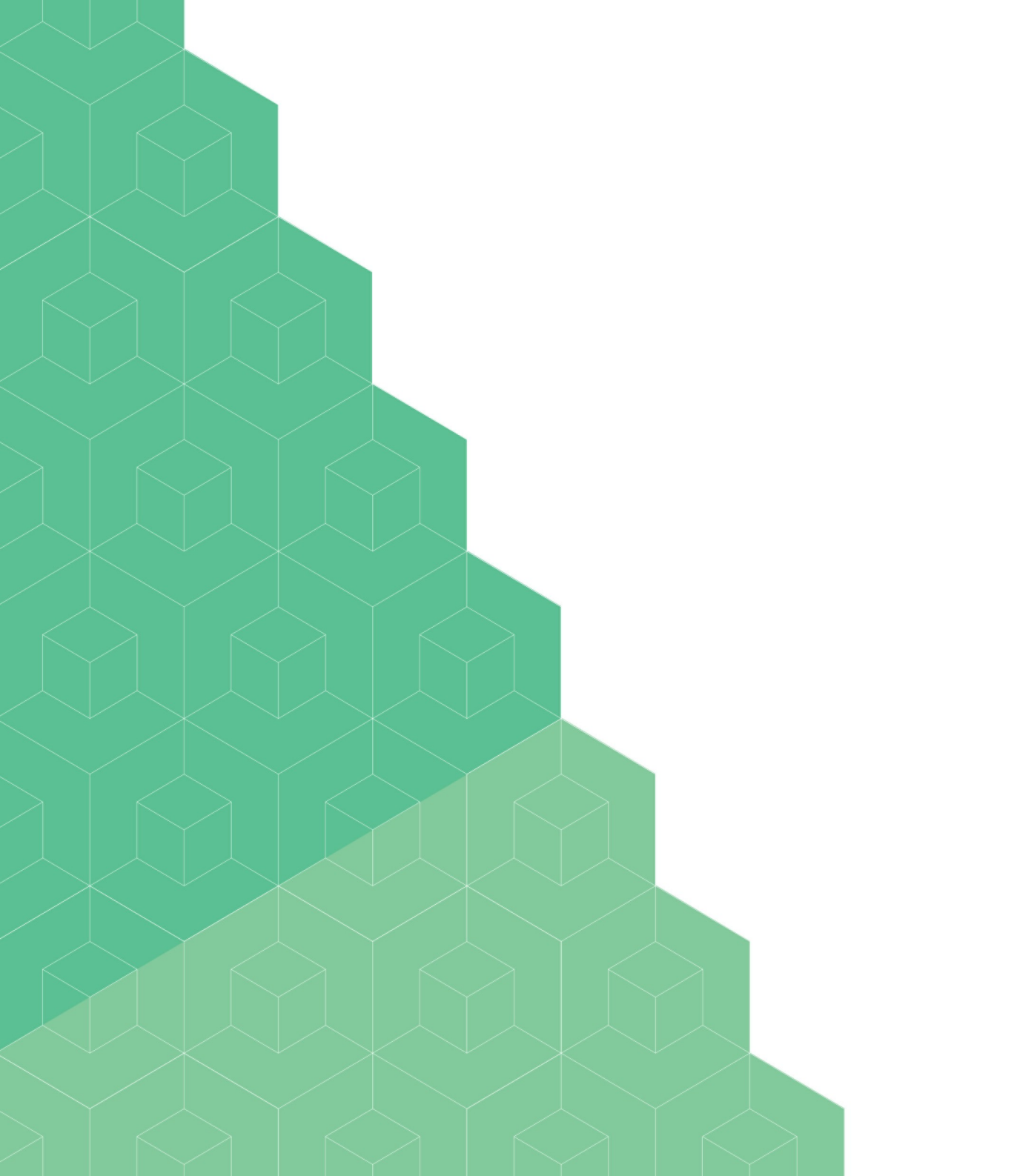